云南中医药大学网上"缴费平台"一官网网页端缴费操作指南

## 一、登录缴费平台网页端

在学校主页"服务导航"内点击"缴费平台"图标,或输入网 址http://www.jccjf.ynutcm.edu.cn/payment/

| 変形中勢系大誉<br>MANUTUMERSTY OF TRACTIONAL DIRESE MEDICINE<br>MANUTUMERSTY OF TRACTIONAL DIRESE MEDICINE<br>MANUTUMERSTY OF TRACTIONAL DIRESE MEDICINE | 台                      |              |                    |
|----------------------------------------------------------------------------------------------------|------------------------|--------------|--------------------|
| 通知发布                                                                                                    |                        | 直接登录 统一身份认   | ιE                 |
| ▶ 繳费平台使用指南                                                                                                    | [2017-09-01]           |              |                    |
| ▶ 网上交费过程中要注意哪些事项?                                                                                                    | [2015-07-03]           | 用户名:         |                    |
| ■ 避免重复交费的相关提示                                                                                                    | [2015-06-15]           |              | 注册                 |
| 初始密码:身份证号后                                                                                                    | 5六位                    | <b>验证</b> 码: | 重击密码<br>4682<br>登录 |
| 5-00-                                                                                                    | ❷ 帮助信息<br>■■<br>■<br>■ | 74 C         | 考试费                |
| 云南中医药大                                                                                                    | √学财务处版权所有 & 版本号        | /2.0.0.2     |                    |

录入本人学号、密码(初始密码为身份证后六位)和验证码。进入 系统后请及时修改本人登录密码,妥善保存。浏览器推荐使用 IE。

| 修改密码        |     |         |      |     |     |     |
|-------------|-----|---------|------|-----|-----|-----|
| 您的初始感码尚未修改, | н∓≠ | 字全考虑    | ,请及I | 计修改 | 您的初 | 始密码 |
|             |     |         |      |     |     |     |
| 请输入原密码:     |     |         |      |     |     |     |
| 请输入新密码:     |     |         |      |     |     |     |
| 密码强度:       | 55  | <b></b> | 5風   |     |     |     |
| 冉次輸入新密码:    |     |         |      |     |     |     |
|             |     |         |      |     |     |     |
|             |     |         |      |     |     |     |
|             |     |         |      |     |     |     |
|             |     |         |      |     |     |     |
|             |     |         |      |     |     |     |
|             |     |         |      |     |     |     |
|             |     |         |      |     |     |     |
|             |     |         |      |     |     |     |

## 二、选择缴费项目,录入缴费金额

进入网上缴费系统后,选择需要缴费的项目(点击项目名称前的 方框打"√"), 当需要缴纳多项缴费时,在"费用项列表"中勾选需支 付的费用项,左下方会自动产生将要缴纳的费用总额,点击"支付"。

|                                 | 结        | り むちょう しょう しょう しょう しょう しょう しょう しょう しょう しょう し | 台               |                                                                                                    |              |             |                                                                                                    |                                                                                                    | 退                                                                                                    |
|---------------------------------|----------|----------------------------------------------|-----------------|----------------------------------------------------------------------------------------------------|--------------|-------------|----------------------------------------------------------------------------------------------------|----------------------------------------------------------------------------------------------------|----------------------------------------------------------------------------------------------------|
| OF TRADITIONAL CHINESE MEDICINE | =);      | ר גע א                                       |                 |                                                                                                    |              |             |                                                                                                    |                                                                                                    |                                                                                                    |
|                                 |          |                                              |                 |                                                                                                    |              |             |                                                                                                    |                                                                                                    |                                                                                                    |
|                                 | ~        |                                              |                 |                                                                                                    |              |             |                                                                                                    |                                                                                                    |                                                                                                    |
|                                 | ~        |                                              |                 |                                                                                                    |              |             |                                                                                                    |                                                                                                    |                                                                                                    |
|                                 |          |                                              |                 |                                                                                                    |              |             |                                                                                                    |                                                                                                    |                                                                                                    |
| 收费项目<br>2010-0-日間学生学書 2         | 单价       | 数量                                           | 应收金额<br>8004.00 | 已付金额                                                                                                    | 退费金额         | 未付金额        | 单次支付最小金额                                                                                                    | 电子票据                                                                                                    | 本次支付金額                                                                                                    |
| 2019至日制子生子授-2                   | 0.00     | U                                            | 8004.00         | 8003.00                                                                                                    | 0.00         | 1.00        | 0.00                                                                                                    |                                                                                                    | 1.00                                                                                                    |
|                                 |          |                                              |                 |                                                                                                    |              |             |                                                                                                    |                                                                                                    |                                                                                                    |
|                                 |          |                                              |                 |                                                                                                    |              |             |                                                                                                    |                                                                                                    |                                                                                                    |
|                                 |          |                                              |                 |                                                                                                    |              |             |                                                                                                    |                                                                                                    |                                                                                                    |
|                                 |          |                                              |                 |                                                                                                    |              |             |                                                                                                    |                                                                                                    |                                                                                                    |
|                                 |          |                                              |                 |                                                                                                    |              |             |                                                                                                    |                                                                                                    |                                                                                                    |
|                                 |          |                                              |                 |                                                                                                    |              |             |                                                                                                    |                                                                                                    |                                                                                                    |
|                                 |          |                                              |                 |                                                                                                    |              |             |                                                                                                    |                                                                                                    |                                                                                                    |
|                                 |          |                                              |                 |                                                                                                    |              |             |                                                                                                    |                                                                                                    |                                                                                                    |
| (大写:壹元整)                        |          |                                              |                 |                                                                                                    |              |             |                                                                                                    | ŧ                                                                                                    | 云                                                                                                    |
|                                 |          |                                              |                 |                                                                                                    |              |             |                                                                                                    |                                                                                                    |                                                                                                    |
|                                 |          |                                              |                 |                                                                                                    |              |             |                                                                                                    |                                                                                                    |                                                                                                    |
|                                 |          |                                              |                 |                                                                                                    |              |             |                                                                                                    |                                                                                                    |                                                                                                    |
|                                 |          | 提示                                           | ÷               |                                                                                                    |              |             |                                                                                                    |                                                                                                    |                                                                                                    |
| *** ==                          |          | 142-13                                       | •               |                                                                                                    | ~ ~          | _           | 旧典人                                                                                                    | **                                                                                                    |                                                                                                    |
| 叙里                              |          | 3                                            | を用名             | 術                                                                                                    | 金額           | 2           | 退费金                                                                                                    | 名贝                                                                                                    |                                                                                                    |
| U                               |          | 2                                            | 019≦            | ≧日制                                                                                                    |              |             |                                                                                                    | 0.00                                                                                                    |                                                                                                    |
|                                 |          | 1                                            | ≥生学             | 5                                                                                                    | 1.00         | <b>D</b>    |                                                                                                    |                                                                                                    |                                                                                                    |
|                                 |          |                                              | <u>₽-201</u>    | 907                                                                                                    |              |             |                                                                                                    |                                                                                                    |                                                                                                    |
|                                 |          | D                                            | ų 201           |                                                                                                    |              |             |                                                                                                    |                                                                                                    |                                                                                                    |
|                                 |          | 一つた                                          | 金額              | Į                                                                                                    | 1.00         | <b>b</b>    |                                                                                                    |                                                                                                    |                                                                                                    |
|                                 |          | 一方                                           | 急金额             | Į                                                                                                    | 1.00         | <b>&gt;</b> |                                                                                                    |                                                                                                    |                                                                                                    |
|                                 |          | 一方                                           | 急金额             | 1                                                                                                    | <b>1.0</b> 0 | <b>D</b>    |                                                                                                    |                                                                                                    |                                                                                                    |
|                                 | (大写:壹元整) | 人信息 修改密码                                     | <               | ●       ●       ●       ●       ●       ●       ●       ●       ●       ●       ●       ●       ●       ●       ●       ●       ●       ●       ●       ●       ●       ●       ●       ●       ●       ●       ●       ●       ●       ●       ●       ●       ●       ●       ●       ●       ●       ●       ●       ●       ●       ●       ●       ●       ●       ●       ●       ●       ●       ●       ●       ●       ●       ●       ●       ●       ●       ●       ●       ●       ●       ●       ●       ●       ●       ●       ●       ●       ●       ●       ●       ●       ●       ●       ●       ●       ●       ●       ●       ●       ●       ●       ●       ●       ●       ●       ●       ●       ●       ●       ●       ●       ●       ●       ●       ●       ●       ●       ●       ●       ●       ●       ●       ●       ●       ●       ●       ●       ●       ●       ●       ●       ●       ●       ●       ●       ●       ● |              | <           | 火鹿竜       単公       坂重       広改金額       已付金額       温费金額       木付金額         2019全日制学生学费2       0.00       0       8004.00       8003.00       0.00       1.00         (大写:壹元整) <t< td=""><td>X/LEE       修改弦弦         ●       ●         ●       ●         ●       ●         ●       ●         ●       ●         ●       ●         ●       ●         ●       ●         ●       ●         ●       ●         ●       ●         ●       ●         ●       ●         ●       ●         ●       ●         ●       ●         ●       ●         ●       ●         ●       ●         ●       ●         ●       ●         ●       ●         ●       ●         ●       ●         ●       ●         ●       ●         ●       ●         ●       ●         ●       ●         ●       ●         ●       ●         ●       ●         ●       ●         ●       ●         ●       ●         ●       ●         ●       ●</td><td>秋風夏       修改成羽         文庫項目       単小       数量       应收金額       已付金額       退费金額       未付金額       単次支付最小金額       电子展携         2019全日制学生学長2       0.00       0       8003.00       0.00       1.00       0.00       1.00       0.00</td></t<> | X/LEE       修改弦弦         ●       ●         ●       ●         ●       ●         ●       ●         ●       ●         ●       ●         ●       ●         ●       ●         ●       ●         ●       ●         ●       ●         ●       ●         ●       ●         ●       ●         ●       ●         ●       ●         ●       ●         ●       ●         ●       ●         ●       ●         ●       ●         ●       ●         ●       ●         ●       ●         ●       ●         ●       ●         ●       ●         ●       ●         ●       ●         ●       ●         ●       ●         ●       ●         ●       ●         ●       ●         ●       ●         ●       ●         ●       ● | 秋風夏       修改成羽         文庫項目       単小       数量       应收金額       已付金額       退费金額       未付金額       単次支付最小金額       电子展携         2019全日制学生学長2       0.00       0       8003.00       0.00       1.00       0.00       1.00       0.00 |

## 三、网上缴费

确认将要缴费项目和金额无误后,点击"支付"按钮进入网上缴费 页面,系统自动生成订单号、支付时间等信息。请选择"微信支付" 方式进行缴费。

1. 选择付款方式 (在 "微信支付"前打"●"), 点击"下一步",

系统自动跳转到微信支付页面,点开手机微信"扫一扫",扫描二维码 进行支付。

|      | 🥝 宫南中营系大学   | 缴费平台 ****           |
|------|-------------|---------------------|
|      | 11 UMAR     |                     |
|      | 1049        | 359                 |
|      | 交漏日期        | 2019-10-09 15:43:04 |
|      | 1530        | 人R/f                |
|      | 支付更型        | 段佳付款 *              |
|      | 应收金额        | 10                  |
|      | C BRENNESSE |                     |
|      |             | * 💕 酸信支付            |
|      | 发景信息        |                     |
|      |             | 1-6 X-6             |
|      |             |                     |
| 微信支付 |             |                     |
|      | ●           |                     |

# 2. 支付成功后,页面自动跳转至支付成功订单信息。

| 订单号:   | 359                 |
|--------|---------------------|
| 支付者编号: |                     |
| 用户名:   |                     |
| 支付金额   | 1.00                |
| 支付日期:  | 2019-10-09 15:44:14 |
| 返回主页   | 打印订单                |

# 四、完成缴费,打印订单

缴费成功后,系统会产生相应的订单信息。学生可打印留存"缴费

# 平台订单信息"。

| 欢迎 李梦如 (20191023) |                              |                                       |  |
|-------------------|------------------------------|---------------------------------------|--|
|                   |                              |                                       |  |
|                   | <ul> <li>支付成功订单信息</li> </ul> |                                       |  |
|                   | 订单号                          | 360                                   |  |
|                   | 支付者编号                        | · · · · · · · · · · · · · · · · · · · |  |
|                   | 用户;                          |                                       |  |
|                   | 支付金额                         | 1.0                                   |  |
|                   | 支付日期                         | 2019-10-09 15:53:37                   |  |
|                   | 返回主页                         | 打印订单                                  |  |
|                   |                              |                                       |  |

点击上图中的"打印订单",可打印出订单信息。

| ij | 甲信息        |
|----|------------|
|    | 缴费平台订单信息:  |
|    | 订单号:360    |
|    | 支付者编号:     |
|    | 用户名:       |
|    | 支付银行:NCPAY |
|    | 支付金额:1.0   |
|    |            |
|    |            |
|    |            |
|    | \$7ED      |

#### 五、查询缴费情况

学生可在财务处综合信息门户(网页端)查询缴费情况,具体操 作为:

登录"云南中医药大学复旦天翼高级财务管理平台" (http://www.jcccx.ynutcm.edu.cn/WFManager/login.jsp)下的"我 的收费查询"查询缴费和欠费情况。

如缴费成功但查询不到已缴费记录,学生可稍作等待,再重新查询。

## 六、打印和发放交费票据

对交清的费用,由计财处统一打印交费票据,由继续教育学院分

发到各校外教学点及校内班班主任,各教学点发放给学生,学生应妥 善保管好交费票据。

## 七、风险提示和说明

1. 密码遗忘的、使用中有困难的,可到计财处收费管理科(呈贡校区崇德楼211室)联系解决,电话: 0871-65918180。

2.使用缴费平台网上缴费如发现任何异常情况请立即停止缴费,
 并及时告知计财处收费管理科。